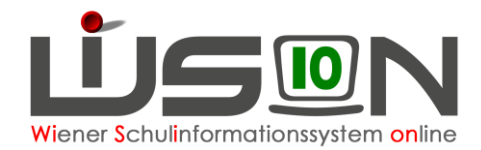

## Wie wird eine Klasse für Kinder mit erhöhtem Förderbedarf in WiSion<sup>®</sup> abgebildet?

Stammklassen an Sonderschulen für schwerstbehinderte Kinder.

## In WiSion<sup>®</sup> zu beachten:

In der Detailansicht der Klasse sind folgende Klassenmerkmale zu definieren:

| Datenfeld               | Wert/e   | Anmerkung                                                                                                    |
|-------------------------|----------|----------------------------------------------------------------------------------------------------|
| Schulart *              | SO       | auswählen                                                                                                    |
| Eigene Bezeichnung      |          | ausfüllen                                                                                                    |
| Primäre Stundentafel    | SO (SEF) | auswählen                                                                                                    |
| mehrstufig geführt      | angehakt |                                                                                                    |
| erlaubte Schulstufe/n * |          | alle Schulstufen, die in dieser Klasse<br>unterrichtet werden können<br><i>Hinweis</i> : Auch wenn auf einer dieser<br>Schulstufen zum aktuellen Zeitpunkt in dieser<br>Klasse KEIN Kind unterrichtet wird, muss<br>diese Schulstufe hinzugefügt sein. |
| GTB                     | anhaken  | Falls vorhanden, ausfüllen                                                                                                    |
| Schulform Kennzahl      |          | auswählen                                                                                                    |

## **Ergänzende Handouts:**

Klassen anlegen